# Recomendaciones

No olvides compartir pantalla para interactuar con los contenidos desde la pizarra.

#### Windows

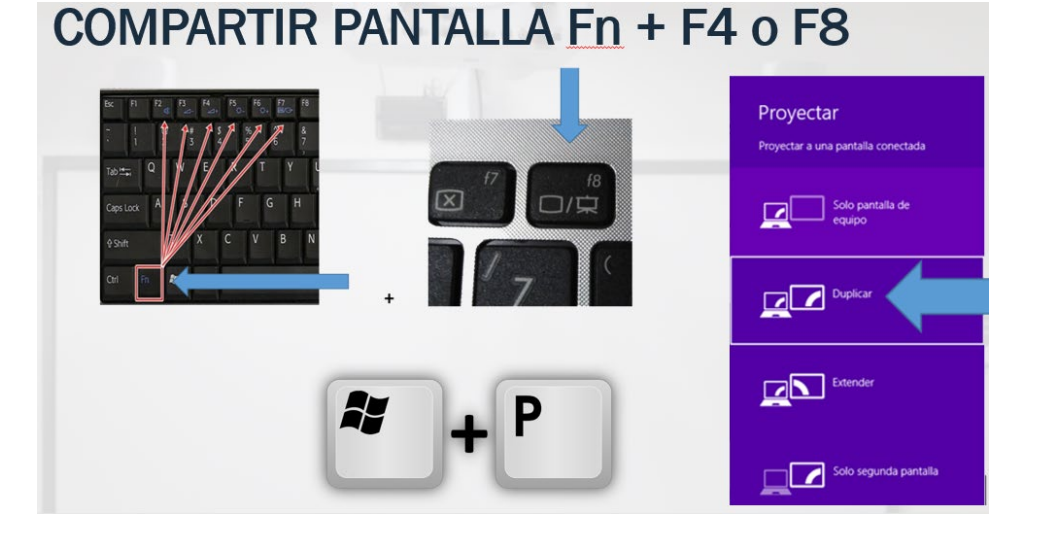

#### Archlinux

Clic derecho sobre el icono de ajustes (1) para activar el menú y haga clic en la opción de pantalla y elija extender o duplicar (2).

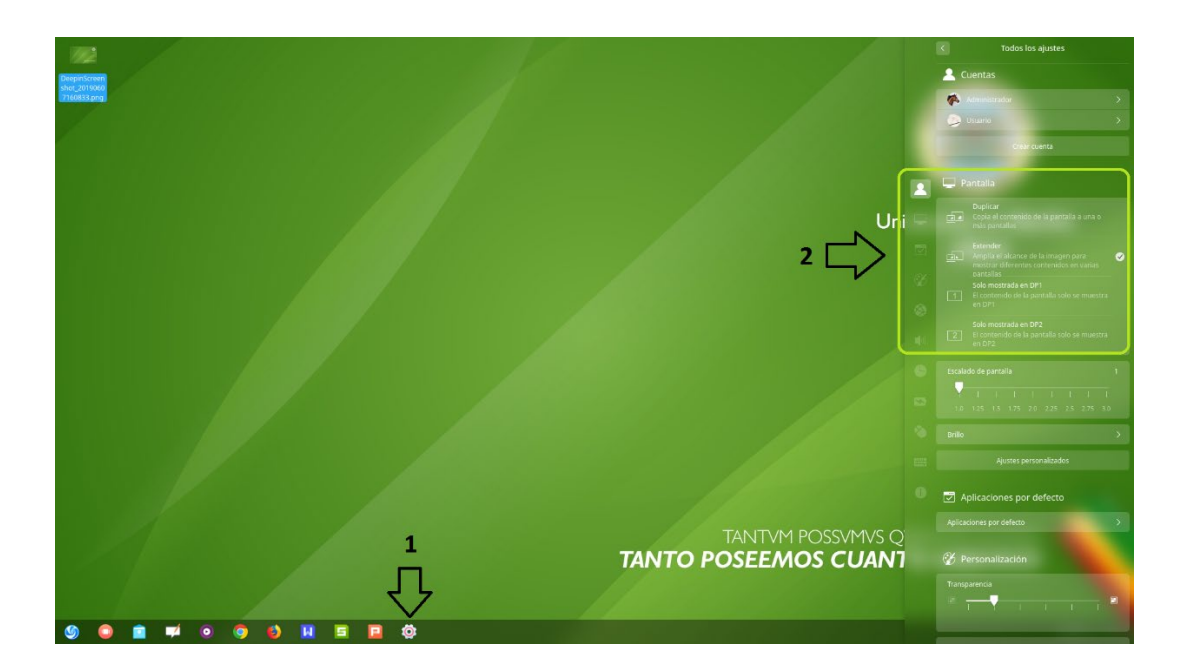

## Calibrar pizarra digital interactiva

Asegúrese de que el contenido proyectado este lo mas cuadrado posible, nivelado de izquierda a derecha y arriba, abajo (Puede ser necesario que configure las opciones de proyección del videobeam).

Si conecta su portátil, la resolución debe configurarla para que todo el contenido proyectado quede dentro de la pizarra digital interactiva, la pantalla se configura haciendo clic derecho sobre el escritorio del computador y elija la opción RESOLUCION DE PANTALLA, en seguida nuevamente busque RESOLUCION y elija la que le permita proyectar todo el contenido dentro de la pizarra. Las resoluciones recomendables son:

- 1920 X 1080
- 1600 X 900
- 1440 X 900
- 1366 X 768
- 1360 X 768

Luego de elegir la resolución de clic en aceptar.

### Active los altavoces del computador en Windows

Clic derecho sobre el icono de volumen para activar este menú

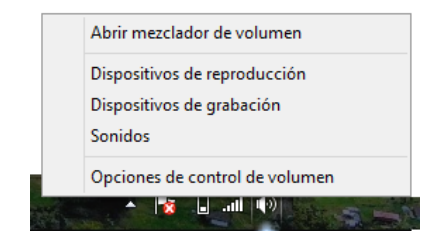

Elija la opción dispositivos de reproducción y en esta ventana haga clic derecho sobre altavoces y haga clic en habilitar, deshabilite la opción con otro nombre diferente, finalmente clic en aceptar.

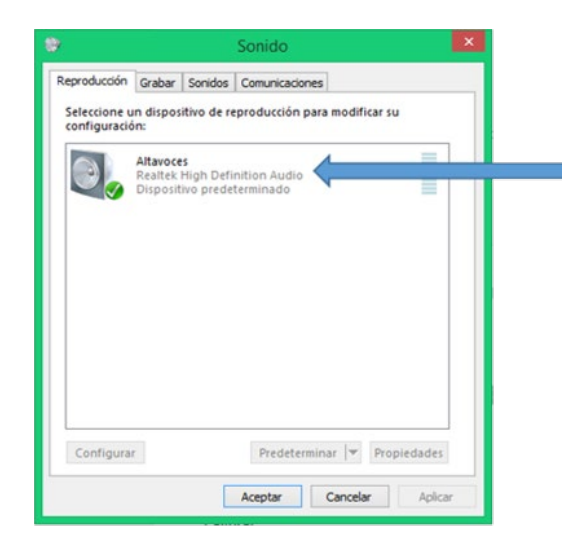

## Active los altavoces del computador en Archlinux

Clic derecho sobre el icono de volumen para activar este menú

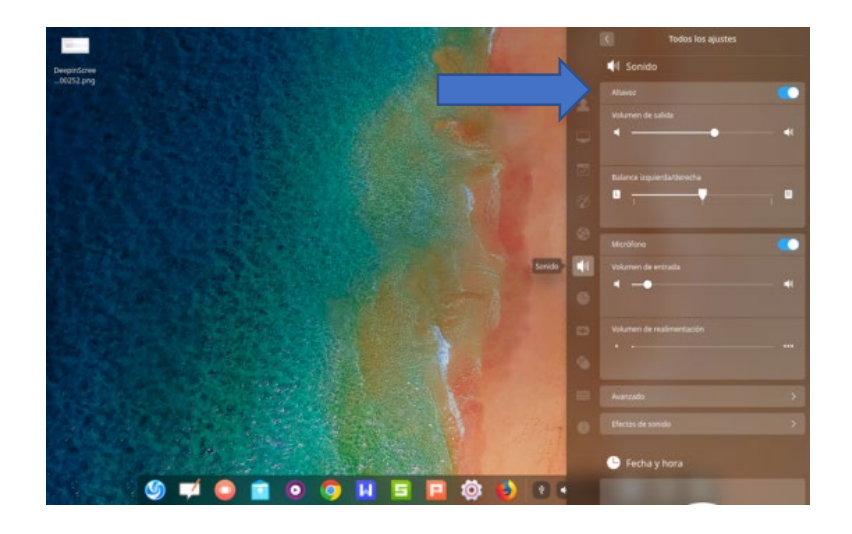

Haga clic en la opción indicada para activar altavoces